### Inscription en ligne

Voici comment faire un nouveau compte sur Amilia pour s'inscrire aux activités de la Maison des Jeunes de Boucherville.

### <u>Étape 1 :</u>

Aller sur le site : <u>https://www.amilia.com/fr/Login</u> et faites-vous un compte

### <u>Étape 2 :</u>

Cliquer sur l'encadrer orange pour sélectionner un organisme et aller chercher

"Maison des Jeunes de Boucherville"

| ✓ Communications ①                             | < >        | > Aujourd'hui février 20 |      | 019   |          |
|------------------------------------------------|------------|--------------------------|------|-------|----------|
|                                                | dim.       | lun.                     | mar. | mer.  | jeu      |
| Documents                                      | 27         | 28                       | 29   | 30    | 31       |
| Paramètres                                     | 3          | 4                        | 5    | 6     | 7        |
| Q Trouver un organisme                         | 10         | 11                       | 12   | 13    | 14       |
|                                                | 17         | 18                       | 19   | 20    | 21       |
| Organisation                                   | $\bigcirc$ | Lieu                     |      | т     | éléphone |
| M Studio Pilates                               |            | Montréal, QC             |      | (514) | 506-1992 |
| MAC Vancouver                                  | ,          | Vancouver, BC            |      | (604) | 434-7526 |
| Maidstone Gymnastics Club                      |            | Maidstone, SK            |      | (306) | 221-5845 |
| Maison de la Famille de la Vallée du Richelieu | 1          | Beloeil, QC              |      | (450) | 446-0852 |
| Maison des jeunes de Boucherville              |            | Boucherville, QC         |      | (450) | 449-8346 |
| Maison des Jeunes La Porte Ouverte             |            | Saint-Hubert, QC         |      | (438) | 495-8821 |

### <u>Étape 3 :</u>

Sélectionner la programmation que vous voulez.

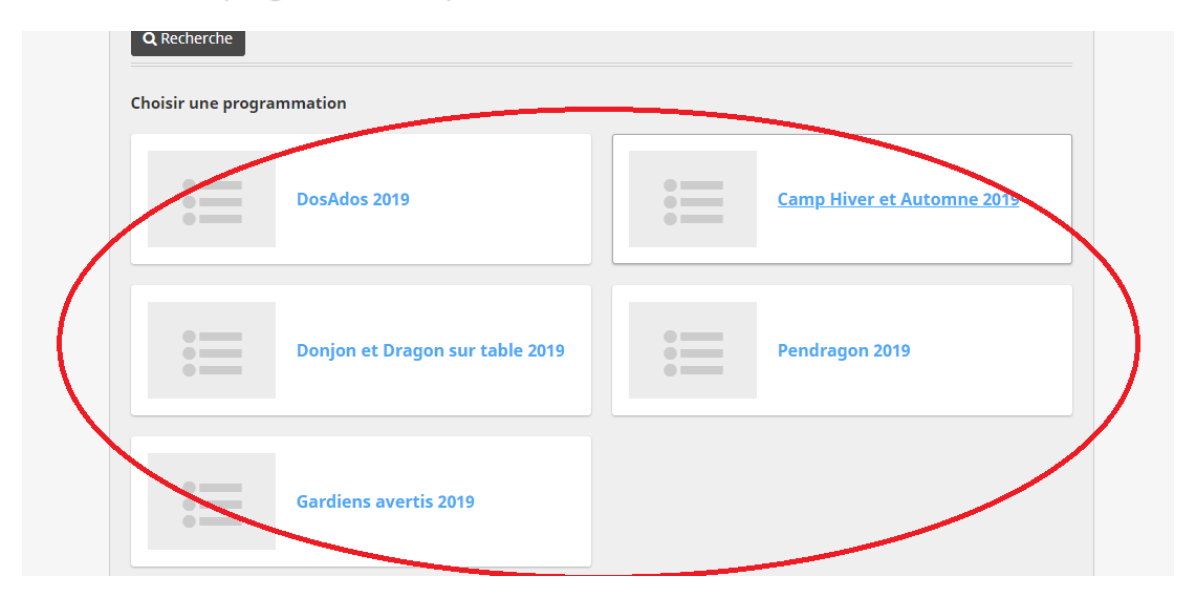

### <u>Étape 4 :</u>

Sélectionner ensuite le ou les événements que vous voulez.

| Pr    | ogrammations                         |                                                     |  |              |
|-------|--------------------------------------|-----------------------------------------------------|--|--------------|
|       |                                      | Pendragon 2019                                      |  |              |
| 8     | Pendragon                            |                                                     |  |              |
|       | 🚦 Scénario Inte                      | erieur                                              |  |              |
|       | 🗄 Scénario Ext                       | érieur                                              |  |              |
| E Per | <b>ndragon</b><br>Scénario Interieur |                                                     |  |              |
|       | Pendragon 25 Janvie                  | r                                                   |  |              |
|       | Informations supplémentaire          | S                                                   |  |              |
|       | Horaire : O Du 2<br>janvier          | 5 janvier 2019 à 19:00, jusqu'au 26<br>2019 à 07:00 |  | À la session |
|       | Date de début : 2019-01              | -25                                                 |  | 25,00 \$     |
|       | Pendragon 10 Avril (                 | Spéciale Gratuit)                                   |  |              |
|       | Informations supplémentaire          | s                                                   |  |              |
|       | Horaire : O Du 19<br>avril 20        | 9 avril 2019 à 19:00, jusqu'au 20<br>19 à 07:00     |  | À la session |

2+

0,00 \$

Date de début : 2019-04-19

## <u>Étape 5 :</u>

Vous allez devoir ensuite remplir les informations requises pour le responsable du compte. (Le Parent qui va payer)

| Modifier les in<br>de compte                          | formations du responsable ×                                                            |
|-------------------------------------------------------|----------------------------------------------------------------------------------------|
| Le responsable est le con<br>solde de tout compte. Il | ntact principal de l'organisation et doit payer le<br>doit être âgé de 18 ans ou plus. |
| Prénom                                                | kevin                                                                                  |
| Nom                                                   | Latour-lachapelle                                                                      |
| Genre                                                 | Masculin •                                                                             |
|                                                       | Enfant  Adulte                                                                         |
| Date de naissance                                     | <b>v v</b>                                                                             |
|                                                       | Annuler Sauvegarder                                                                    |

## <u>Étape 6 :</u>

Après vous allez devoir ajouter les jeunes relier à ce compte et cliquer sur le petit plus pour les inscrire. Puis cliquer sur "Commander"

| Sélectionnez les participants à inscrire                                                                                                    |  |
|----------------------------------------------------------------------------------------------------|--|
| Scénario 30 Janvier                                                                                                    |  |
| <ul> <li>Du 30 janvier 2016 à 19:00, jusqu'au 31 janvier<br/>2016 à 07:00.</li> <li>Centre Multifonctionnel de Boucherville</li> <li>25 \$ Taxes exonérées</li> <li>Âge requis : 12 à 17 au jour de l'activité</li> </ul> |  |
| 🕙 Cliquez sur ᅪ pour ajouter au panier                                                                                                    |  |
| <ul> <li>kevin Latour-lachapelle (62 ans)          G         <ul> <li>nik deroom (17 ans)</li> <li>Ajouter une autre personne</li> </ul> </li> </ul>                                                                      |  |
| Poursuivre les achats Commander                                                                                                    |  |

## Sélectionnez les participants à inscrire

#### Scénario 30 Janvier

- Du 30 janvier 2016 à 19:00, jusqu'au 31 janvier 2016 à 07:00.
- Centre Multifonctionnel de Boucherville
- 25 \$ Taxes exonérées

0

Âge requis : 12 à 17 au jour de l'activité

🔮 Cliquez sur 🚑 pour ajouter au panier

kevin Latour-lachapelle (62 ans) 🛽 📝

ik deroom (17 ans)

Ajouter une autre personne

Poursuivre les achats

ommande

# <u>Étape 7 :</u>

Vous allez devoir terminer les informations requises pour le responsable du compte.

#### Responsable du compte : kevin Latour-lachapelle

| Prénom     | kevin                                                                                        | Nom                                                                                  | Latour-lachapelle                                               |
|------------|----------------------------------------------------------------------------------------------|--------------------------------------------------------------------------------------|-----------------------------------------------------------------|
|            |                                                                                              |                                                                                      |                                                                 |
| Adresse 1  |                                                                                              | Pays                                                                                 | Canada 🔹                                                        |
| Adresse 2  |                                                                                              | Province                                                                             | ¥                                                               |
| Ville      |                                                                                              | Code postal                                                                          |                                                                 |
| Téléphone  |                                                                                              | Téléphone                                                                            |                                                                 |
| maison     |                                                                                              | professionnel                                                                        |                                                                 |
| Cellulaire |                                                                                              | N° de poste                                                                          |                                                                 |
| NAS        |                                                                                              |                                                                                      |                                                                 |
|            | Je refuse de donner mor                                                                      | n numéro d'assurance s                                                               | ocial.                                                          |
|            | Le NAS est exigé par Revenu<br>admissible, assurez-vous d'ir<br>*Ceci s'applique aux résiden | Québec pour la productior<br>nscrire votre NAS pour rece<br>its du Québec seulement. | a de relevés 24. Si votre activité est<br>voir votre relevé 24. |
|            |                                                                                              |                                                                                      | Poursuivre ma commande                                          |

Valider chacune des sections avant de poursuivre votre commande.

### <u>Étape 8 :</u>

#### Maintenant les informations de chaque jeune seront requises.

### Informations personnelles : nik deroom

| Date de naissance: 199  | 8-04-05                |                                                            |
|-------------------------|------------------------|------------------------------------------------------------|
| Genre: Masculin         |                        | Ces informations peuvent être modifiées dans votre profil. |
| N° d'assurance maladie  | 1                      |                                                            |
| Date d'expiration       | •                      |                                                            |
| Numéro de membre        |                        |                                                            |
| Cocher ici si aucun pro | oblème de santé connu. |                                                            |
| Allergies               |                        |                                                            |
| 🗌 Noix                  | Arachides              |                                                            |
| Oeufs                   | Piqûres d'ins          | ectes                                                      |
| Fruits de mers          |                        |                                                            |
| Autres                  |                        |                                                            |
| Réactions allergiques   |                        |                                                            |
| Maladies                |                        |                                                            |
| Asthme                  | Incontinence           |                                                            |
| Trouble auditif         | 🗌 Diabète              |                                                            |
| Hyperactivité           | 🗌 Épilepsie            |                                                            |
| Trouble visuel          |                        |                                                            |
|                         |                        |                                                            |

### <u>Étape 9 :</u>

Il ne vous reste maintenant qu'à remplir la méthode de paiement et le tour est joué!

| Paiement                                                    | Votre commande     Ajouter des items     Payer maintenant               |
|-------------------------------------------------------------|-------------------------------------------------------------------------|
| 25 \$                                                       | Paiement par carte de crédit                                            |
| montant prélevé<br>immédiatement                            | Numéro de la carte                                                      |
| Fournir les<br>renseignements sur votre<br>carte de crédit. | Saisir le numéro de carte sans espace, par exemple:<br>4511234567891234 |
|                                                             | Date d'expiration                                                       |
|                                                             | Nom de détenteur de la carte CVV 💿                                      |
|                                                             |                                                                         |

Payer maintenant